### Handbuch-Aktualisierung

Handbuch-Identifikation HP-42S Benutzerhandbuch Bestellnummer: 00042-90003

#### Aktualisierungs-Identifikation

Aktualisierungsnummer: 1 Teilenummer: 00042-90043 Datum: Januar 1989

### Zweck dieser Aktualisierung

Nachfolgend finden Sie zwei Berichtigungen:

 Wenn Sie LINΣ Modus spezifiziert haben und LASTX nach einer Σ+ oder Σ- Operation ausführen, *erhalten Sie einen falschen Wert*. Dieses Problem kann dann auftreten, wenn Sie a) Fehler bei der Eingabe von Statistikdaten korrigieren möchten (Seite 232), oder, b) in Programmen LASTX nach Σ+ oder Σ- verwenden. Nachstehend finden Sie eine Anleitung, um Fehler bei der Eingabe von Statistikdaten zu korrigieren.

Beachten Sie, daß das beschriebene Problem nur im  $LIN\Sigma$  Modus auftritt. Voreinstellung ist ALL $\Sigma$  Modus (siehe Seite 234).

2. Wenn Sie das auf Seite 240 beschriebene Vorgehen zur Vorhersage eines x-Wertes unter Verwendung des Potenz-Kurvenmodells verwenden, *erhalten Sie nicht die korrekte Lösung*. Diese Aktualisierung beschreibt die Berechnung der richtigen Lösung.

Das o.a. Problem *existiert nur* bei der Vorhersage eines x-Wertes über das Potenz-Kurvenmodell. Alle anderen Verfahren zur Kurvenanpassung bzw. Vorhersageberechnung — einschließlich der Vorhersage von y-Werten über das Potenz-Kurvenmodell — sind im Handbuch zutreffend beschrieben.

Machen Sie eine Notiz auf Seite 232 und 240 und bewahren Sie diese Aktualisierung zusammen mit dem Handbuch auf.

# 1. Korrigieren der letzten Statistikdaten-Eingabe bei LIN $\Sigma$ Modus (Seite 232)

Die Korrektur der letzten Eingabe eines Statistik-Datenpunkts, nachdem soeben  $\Sigma$ + gedrückt wurde, geschieht wie folgt:

- 1. Tippen Sie den x-Wert ein (drücken Sie jedoch nicht ENTER).
- **2.** Drücken Sie **Σ**-.

## 2. Vorhersage von x-Werten unter Verwendung des Potenz-Kurvenmodells (Seite 240)

1. Tippen Sie das nachstehende Programm ein. Beziehen Sie sich ggf. auf Kapitel 8, "Einfache Programme", das auf Seite 108 beginnt.

| 00 | ( 15-Byte Prgm ) | -04 | SLOPE |
|----|------------------|-----|-------|
| 01 | LBL "PWRX"       | 05  | 17X   |
| 02 | YINT             | 06  | Y≁X   |
| 03 | ÷                | 07  | END   |

- 2. Weisen Sie das Programm dem CUSTOM Menü zu.
  - a. Drücken Sie ASSIGN.
  - **b.** Drücken Sie PGM PWRX.
  - c. Drücken Sie die Menütaste für das Feld, für welches die Zuweisung gelten soll (z.B. Σ+ für die erste Menütaste).

(Informationen über das CUSTOM Menü finden Sie auf Seite 68.)

- **3.** Nachdem **PWRX** im CUSTOM Menü definiert ist, können Sie es jederzeit benutzen. Gehen Sie wie folgt vor, um einen *x*-Wert über das Potenz-Kurvenmodell vorherzusagen:
  - a. Wählen Sie das Potenz-Kurvenmodell durch Drücken von
    STAT
    CFIT
    MODL
    FWRF
  - **b.** Rufen Sie das CUSTOM Menü auf (**CUSTOM**).
  - **c.** Tippen Sie einen y-Wert ein und drücken Sie <u>PWRX</u>; es wird der gesuchte x-Wert angezeigt. (Wiederholen Sie diese Schritte, um weitere x-Werte vorherzusagen.)

#### HEWLETT PACKARD

00042-90043 German Printed in West Germany 01/89